## 定額減税補足給付金不足額給付

# オンライン申請マニュアル 盛岡市 2025年 7月

# INDEX

### 目次

| 1. | <u>申請の流れ</u> | • | • | • | • | • | 3  |
|----|--------------|---|---|---|---|---|----|
| 2. | <u>ログイン</u>  | • | • | • | • | • | 5  |
| 3. | 新規申請         | • | • | • | • | • | 8  |
| 4. | 申請情報確認       | • | • | • | • | • | 14 |

### 1. 申請の流れ

#### 1. 申請の流れ

始めに「ログイン情報」を登録し、ログインをした上で、「新規申請」を行います。 申請受付後、事務局にて審査を行います。申請状況は「申請状況確認」にてご確認できます。

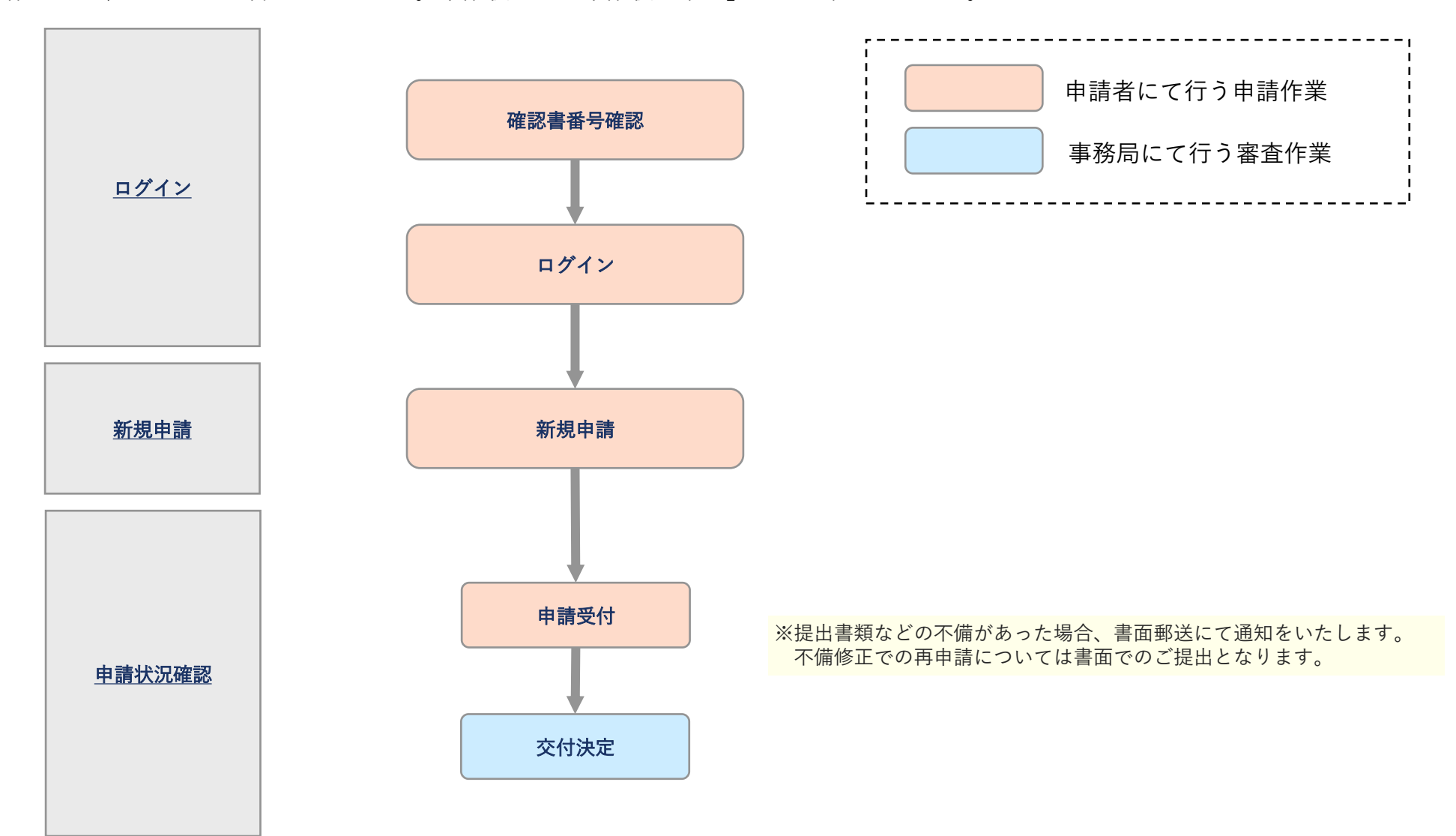

### 2. ログイン

ログイン
[確認書番号確認]

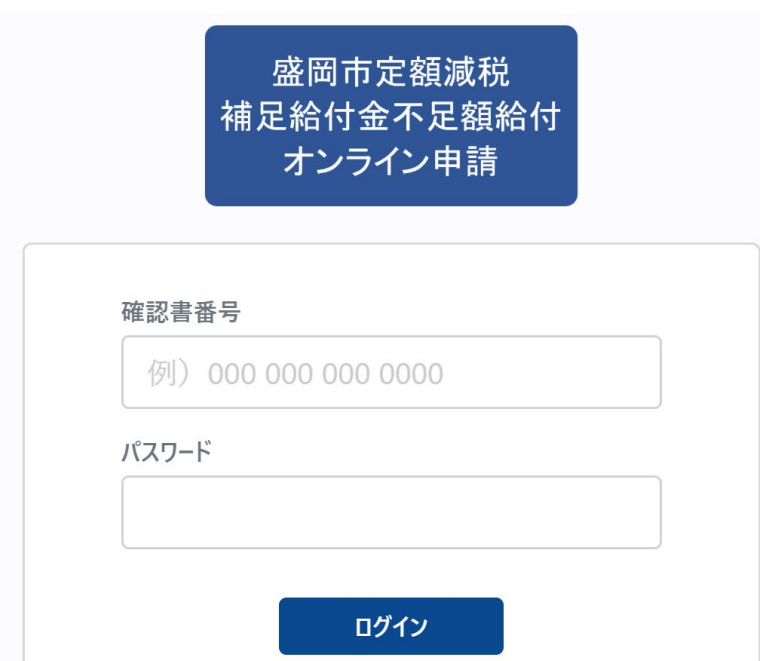

※ログインするためには、お手元の確認書 A 面に記載してある「確認書番号」 を入力ください。

パスワードには給付対象者の生年月日(西暦)を入力ください。

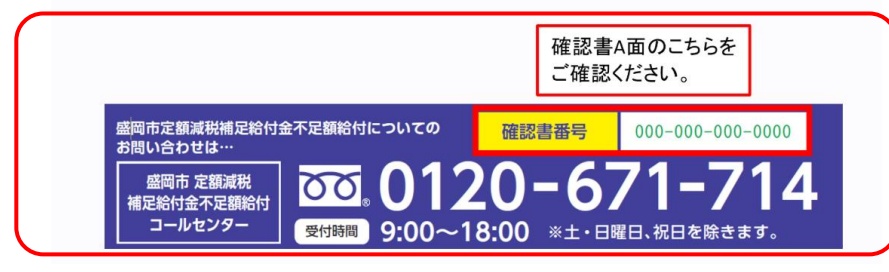

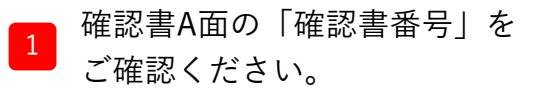

2. ログイン

[ログイン]

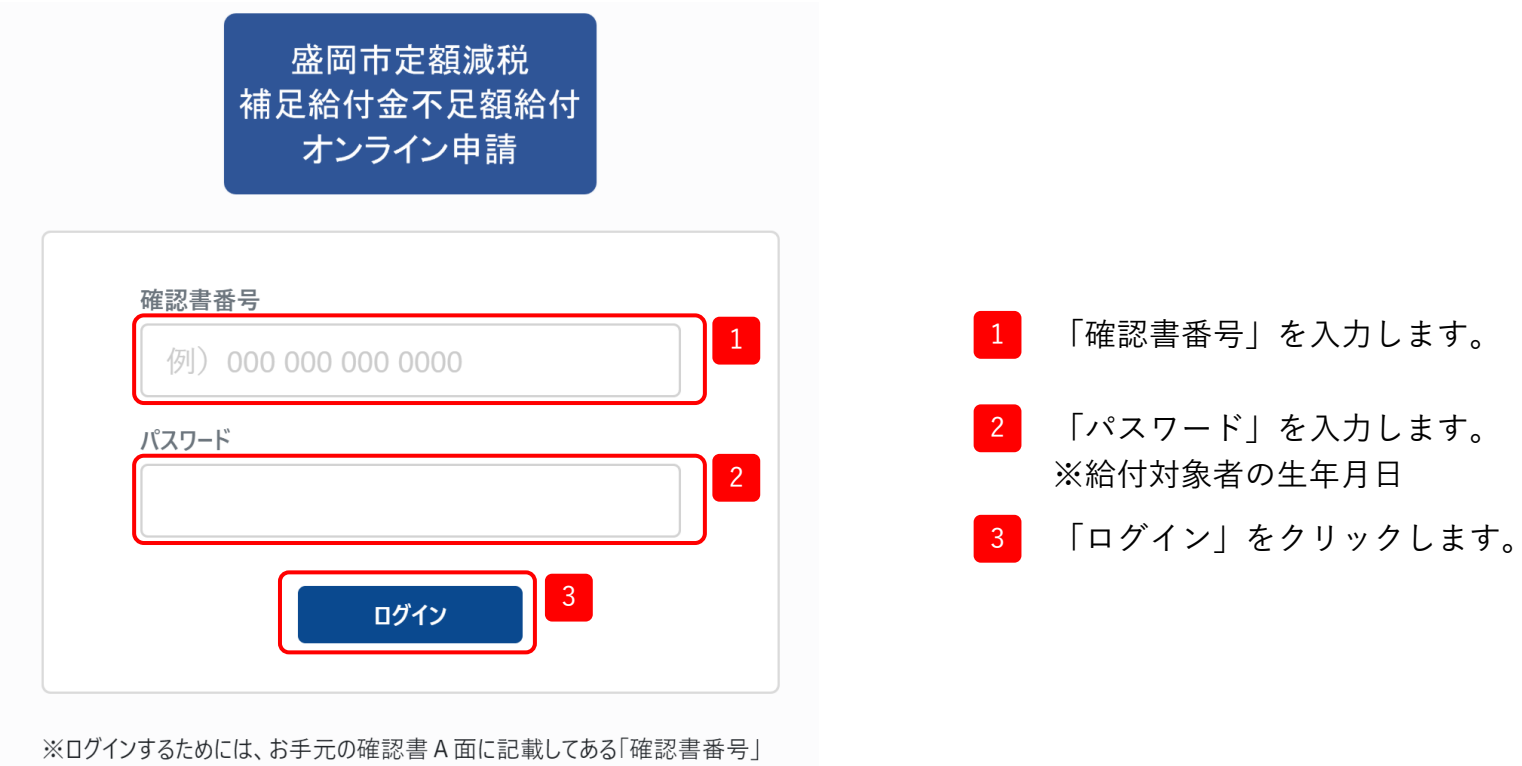

を入力ください。 パスワードには給付対象者の生年月日(西暦)を入力ください。

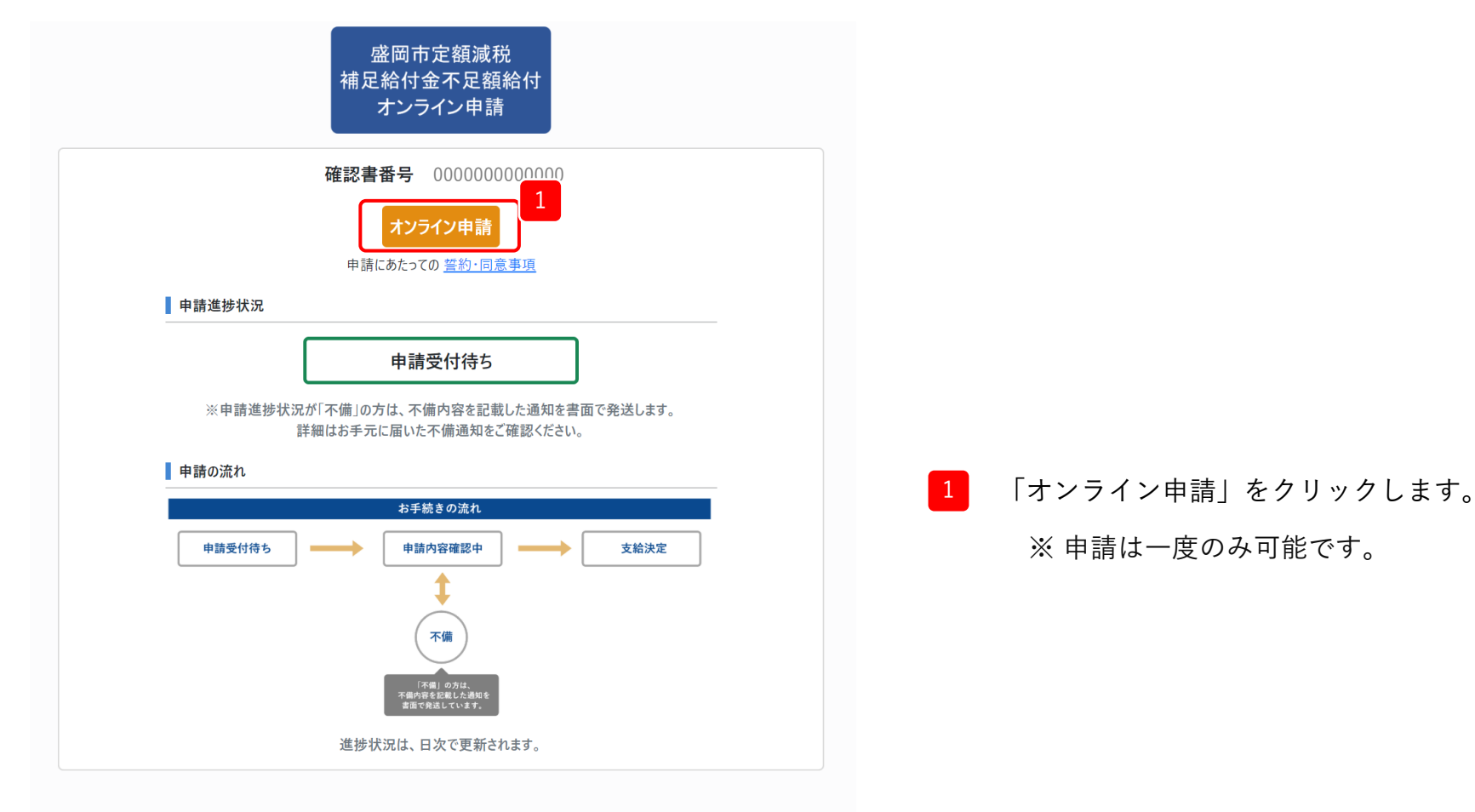

#### 盛岡市定額減税補足給付金不足額給付コールセンター

TEL:0120-671-714

【受付期限】令和7年10月31日(金)まで 【受付時間】09:00~18:00 ※土・日・祝日を除く

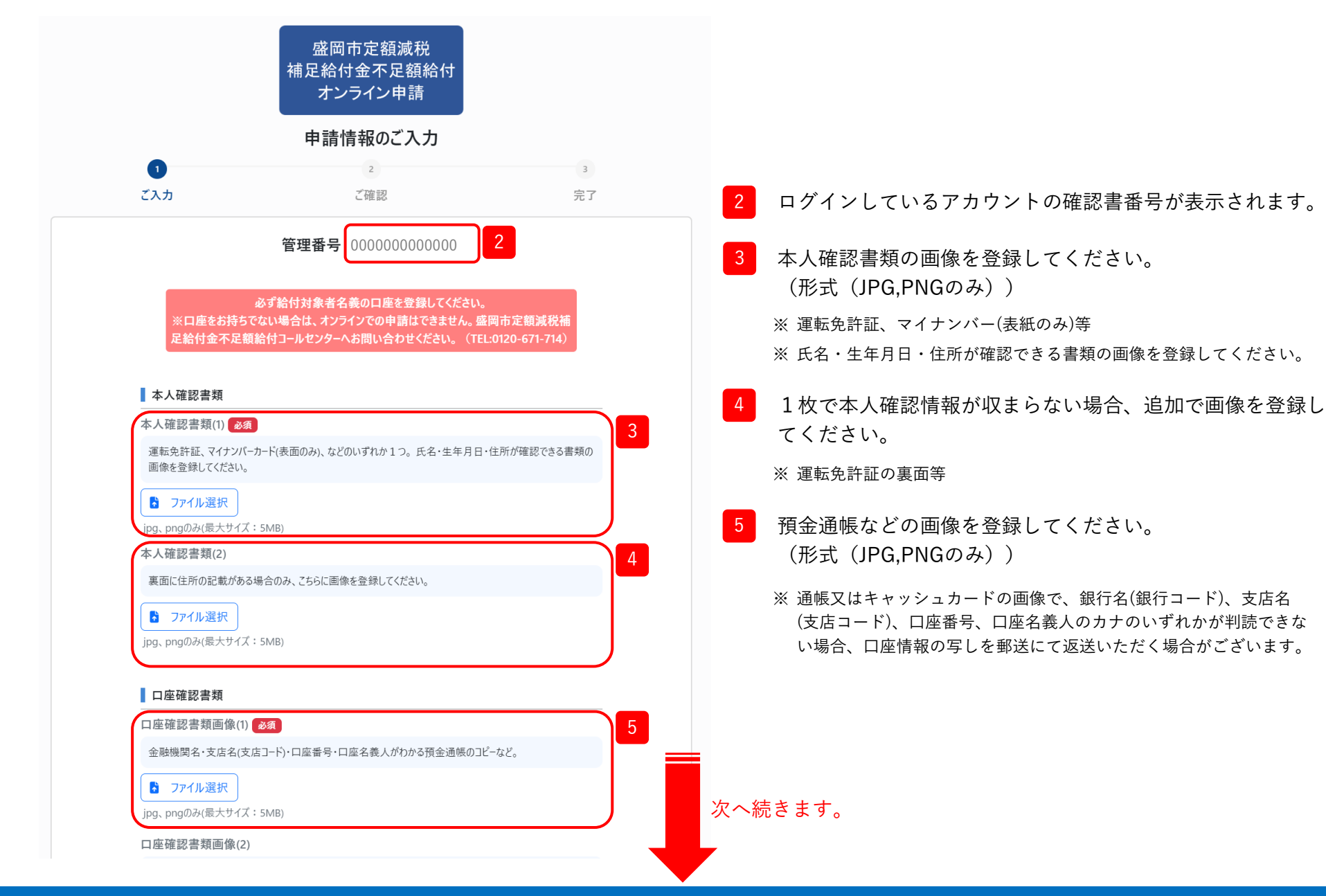

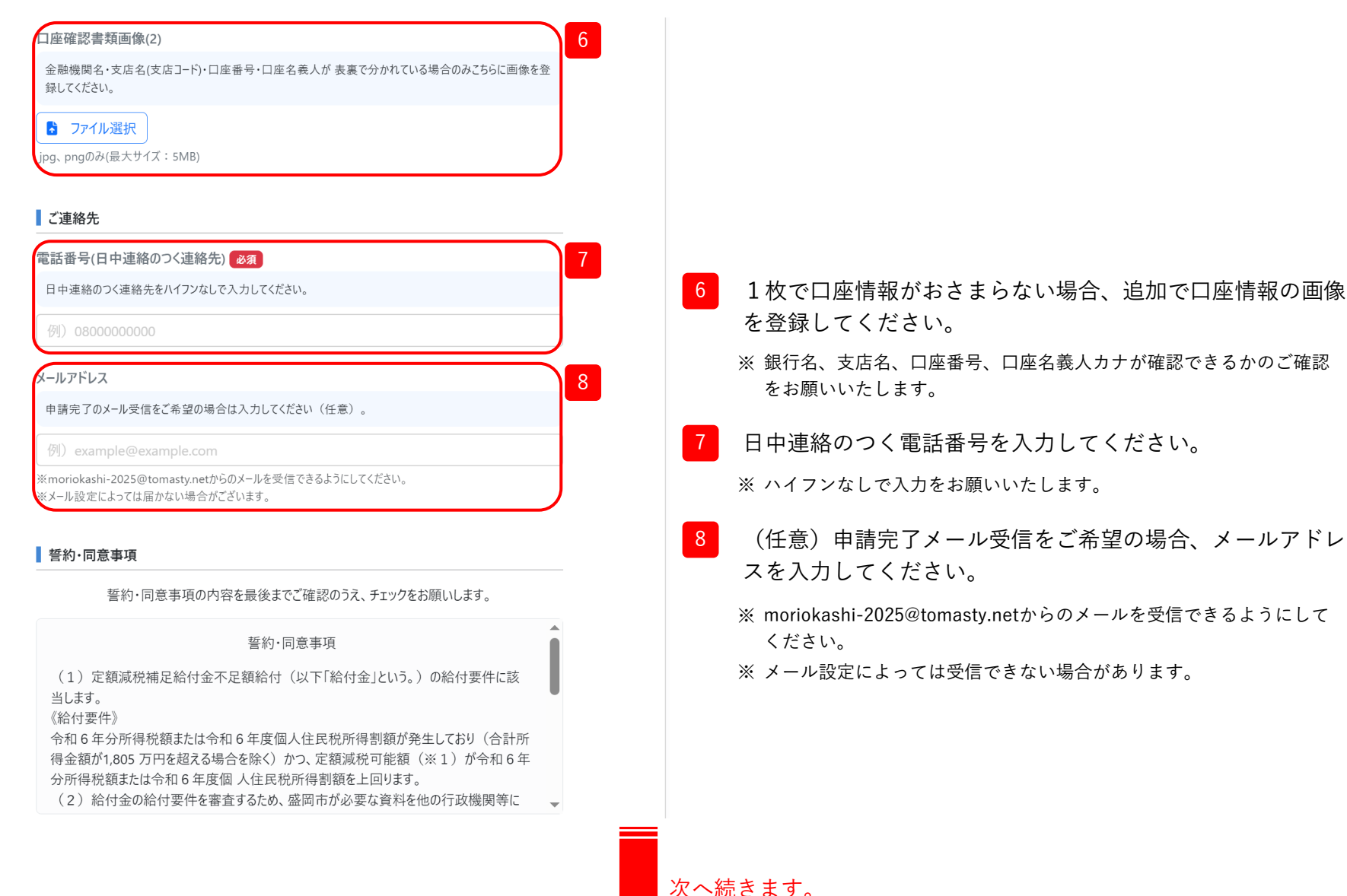

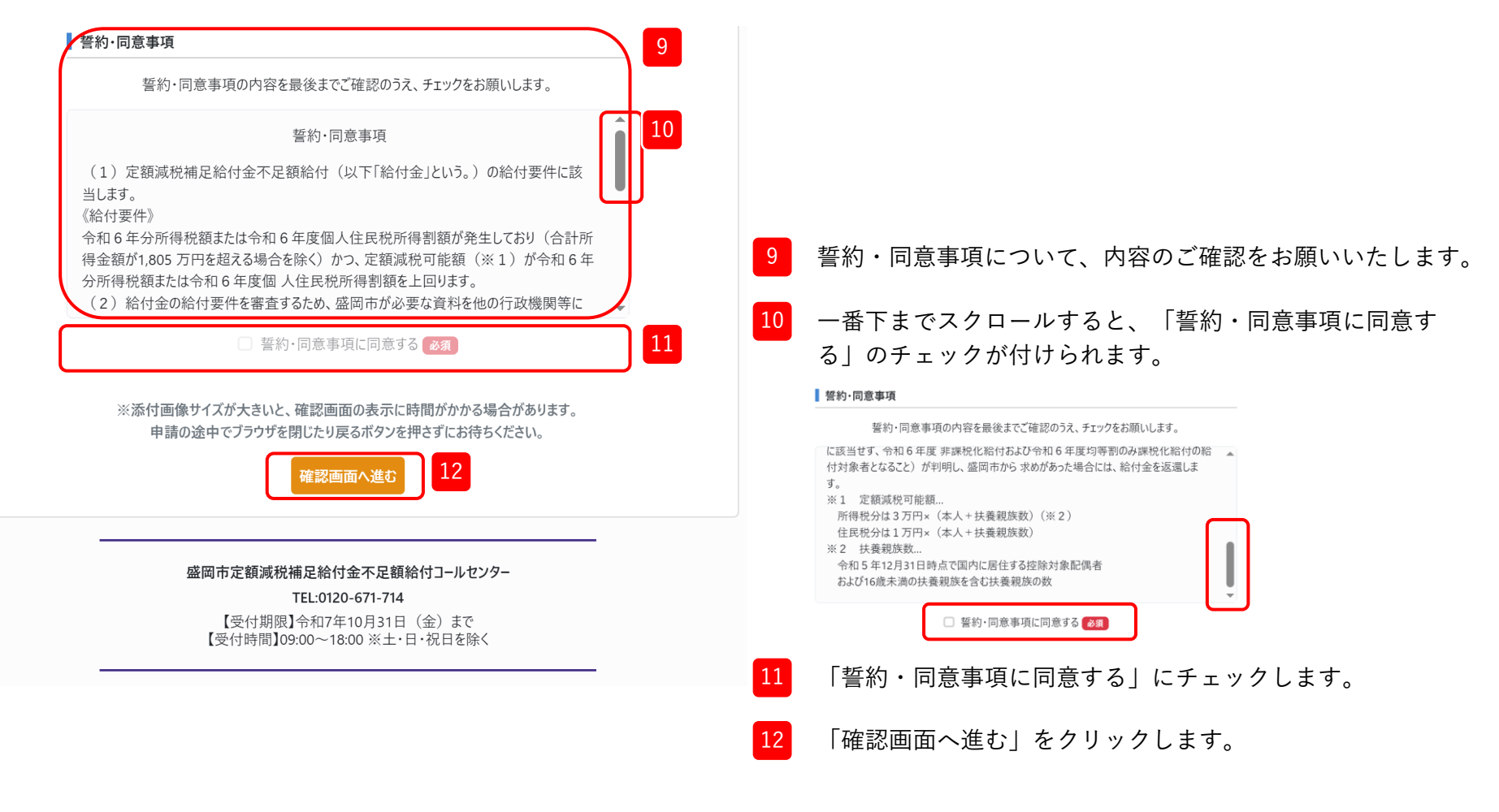

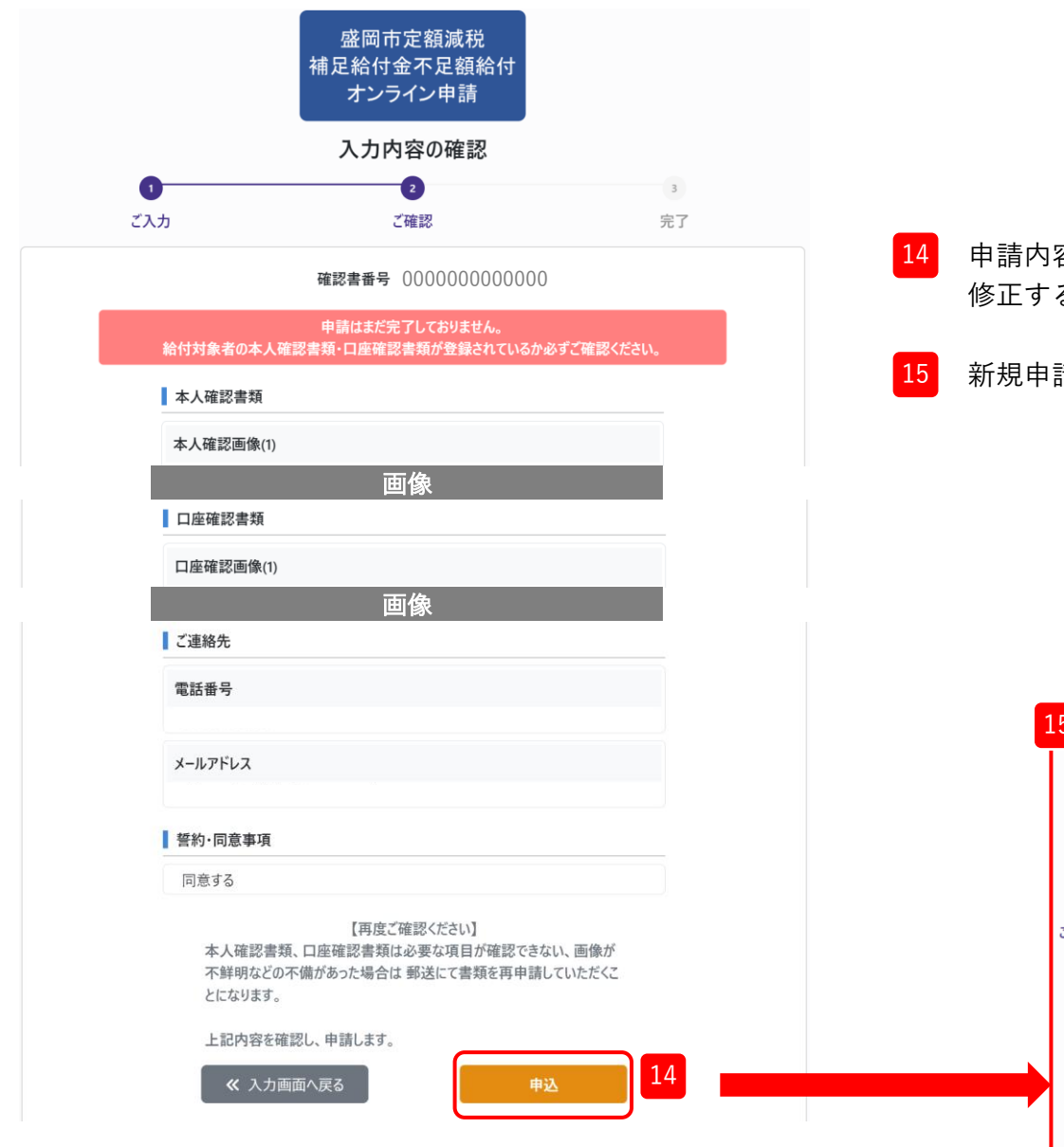

4 申請内容に誤りがないか確認し、「申込」をクリックします。 修正する場合は、「入力画面へ戻る」をクリックします。

#### 5 新規申請が完了しました。

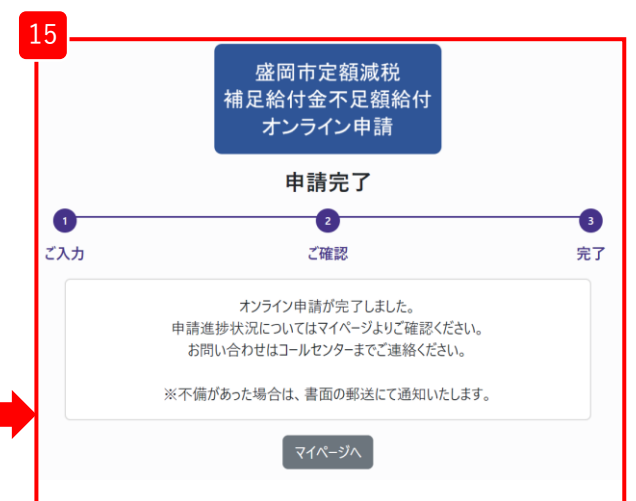

### 4. 申請状況確認

### 4. 申請状況確認

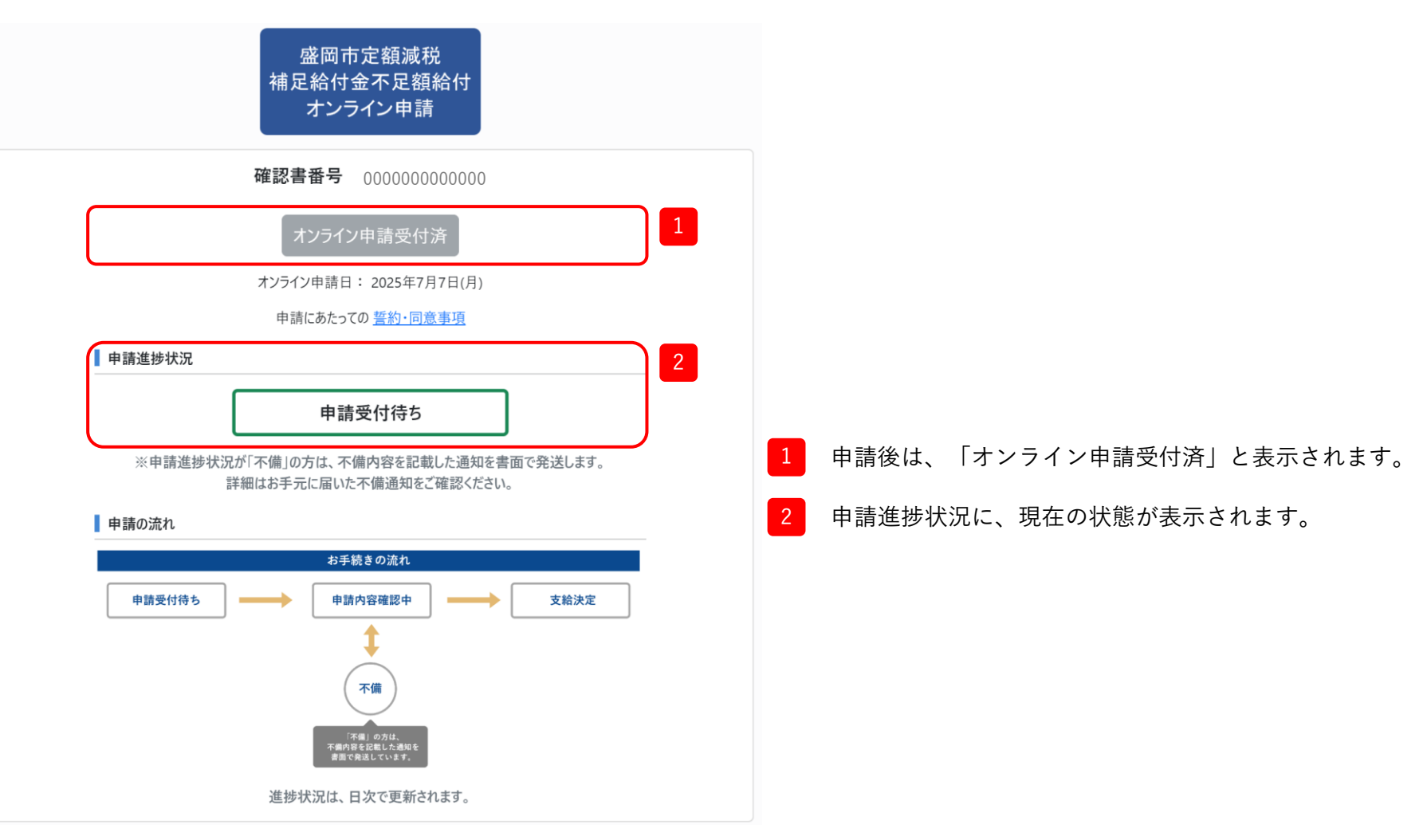